## **Compilazione Richiesta Fondi Sezioni Primavera**

Per procedere all'inserimento della richiesta fondi per il progetto Sezioni Primavera A.S. 2013-2014 è necessario effettuare i seguenti passaggi:

1. Accedere al portale <u>http://sezioni-primavera.requs.it;</u>

| Menseere dell'attratione,<br>dell'avenue à edel Ricerco<br>Scolastico<br>per la<br>Lombardia |                                                                                                    |
|----------------------------------------------------------------------------------------------|----------------------------------------------------------------------------------------------------|
| Sezioni Primavera - Accesso                                                                  | Anno Scolastico: 2013/2014                                                                                                |
| La tua Scuola è già registrata?<br>Accedi!<br>Indirizzo E-Mait<br>Password:<br>Accedi        | Non ancora registrata?<br>Registra la tua Scuola!<br>Registrazionel<br>Non ricordi la tua password?<br><u>Clicca Quil</u> |
|                                                                                              |                                                                                                    |

2. Selezionare il pulsante "Registrazione";

| Merteneveral editarizatione  Minizzo E-Mail. <sup>1</sup> Nome della Scuola:                                             |        |
|----------------------------------------------------------------------------------------------------|--------|
| Sezioni Primavera - Registrazione       Anno Scolastico: 2013/         Indirizzo E-Mail. <sup>1</sup> Nome della Scuola: |        |
| Possword: Tipologia di Scuola:<br>Conferma: Conferma: 1. Tutti i dati sono obbligatoril                                  | 3/2014 |

3. Inserire tutti i dati richiesti per la registrazione (N.B. è necessario indicare un indirizzo E-Mail valido nella registrazione);

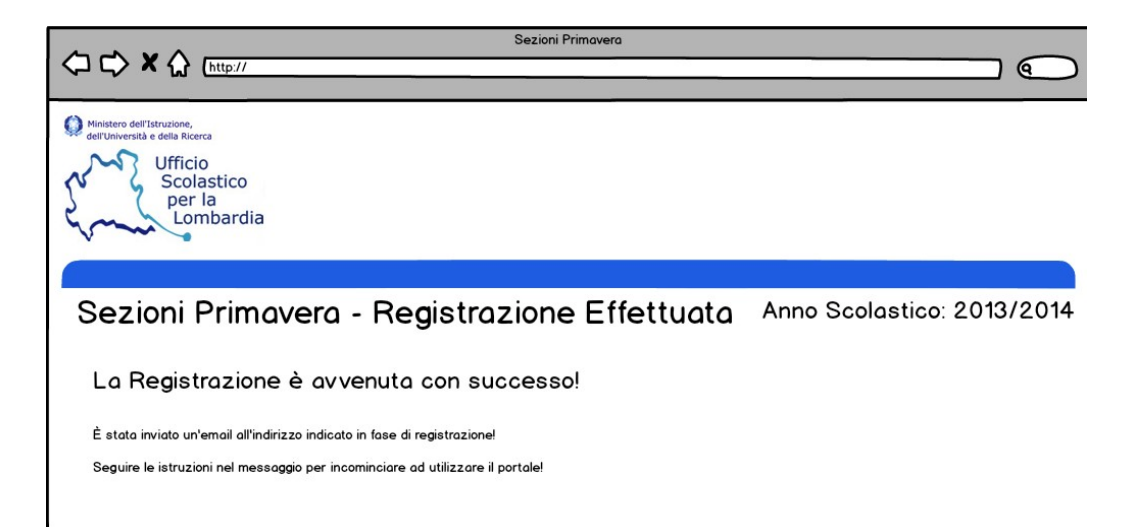

4. Scaricare la posta dell'indirizzo utilizzato per la registrazione e seguire le istruzioni nell'email. A questo punto ci si ritroverà sul sito;

|                                                                                                    | rrimavera                                                           |
|----------------------------------------------------------------------------------------------------|---------------------------------------------------------------------|
| Ministero dell'istruzione,<br>dell'Università e della ficerca<br>Ufficio<br>Scolastico<br>per la<br>Lombardia                                                          |                                                                     |
| Sezioni Primavera - Accesso                                                                                                    | Anno Scolastico: 2013/2014                                          |
| 2 L'Indirizzo E-Mail è stato confermato! Effettuare l'accesso con le credenz<br>La tua Scuola è già registrata?<br>Accedi!<br>Indirizzo E-Mail:<br>Password:<br>Accedi | Non ancora registrata?<br>Registra la tua Scuola!<br>Registrazione! |
|                                                                                                    |                                                                     |

- 5. Sul portale sezioni primavera, effettuare l'accesso con i dati inseriti in fase di registrazione;
- 6. Dopo l'accesso selezionare dal menu di destra la voce "Dettagli Scuola" per compilare i rimanenti dettagli della scuola;

| ▶ ★ ♠ [http://                                                                                                    | Sezioni Frindverd                                                                                   |             | $\square \bigcirc$                                                                                                    |
|----------------------------------------------------------------------------------------------------|----------------------------------------------------------------------------------------------------|-------------|----------------------------------------------------------------------------------------------------|
| Ministero dell'Istrucione,<br>lett'Università e della Ricerca<br>Ufficio<br>Scolastico<br>per la<br>Lombardia<br>Sezioni Primavera - Dettag        | gli Scuola                                                                                          | Anno Scol   | astico: 2013/2014                                                                                                    |
| Nome Scuola:<br>Scuola Materna<br>Tipologia di Scuola:<br>Scuola dell'Infanzia<br>Indirizzo:<br>Via, 10<br>CAP:<br>12345<br>Comune:<br>Prov.<br>DD | Codice Fiscale:<br>0123456789<br>Telefono:<br>0123456789<br>FAX:<br>9876543210<br>Annulla Modifiche | _<br>_<br>_ | Menu<br>Cambia la Password<br>Dettagli Scuola<br>Coordinate Bancarie<br>Progetto Sezioni Primavera<br>Richiesta Finanziamenti<br>Inserimento Dati A.S.<br>Sezione Modulistica<br>Uscita |

 Selezionare dal menu di destra la voce "Coordinate Bancarie" e compilare la form con i dati bancari richiesti, cliccare, infine sul pulsante Salva;

| Sezioni Primavera - Coordinate Bancarie                                                                                                 | Anno Scolastico: 2013/2014                                                                                            |
|----------------------------------------------------------------------------------------------------|----------------------------------------------------------------------------------------------------|
| Dati Anagrafici e Recapito del legale rappresentante dell'istituzione scolastica/educativa                                              | Menu                                                                                                    |
| Cognome: Nome:                                                                                                    | Cambia la Password<br>Dettagli Scuola<br>Caordinate Bancarie<br>Progetto Sezioni Primavera<br>Richiesta Finnaziamenti |
| Numeri Telefonici: Indirizzo E-Moil:                                                                                                    | Inserimento Dati A.S.<br>Sezione Modulistica<br>Uscita                                                                |
| Codice Fiscale:                                                                                                    |                                                                                                    |
| Recapito al quale si chiede vengano inviate le comunicazioni                                                                            |                                                                                                    |
| Compilare questa parte se le comunicazioni vanno inoltrate ad una persona diversa dal legale rappresentante de<br>scolastica/educativa. | ll'istituzione                                                                                                    |
| Cognome: Nome:                                                                                                    | 1                                                                                                    |
| Indirizzo:                                                                                                    | 1                                                                                                    |
|                                                                                                    | ]                                                                                                    |
| Numeri Telefonici: Indirizzo E-Mail:                                                                                                    | ]                                                                                                    |
| Salva Modifiche                                                                                                    | 1                                                                                                    |
| Coordinate bancarie dell'istituzione scolastica/educativa                                                                               |                                                                                                    |
| intestato a:                                                                                                    |                                                                                                    |
| intestato a:                                                                                                    |                                                                                                    |
|                                                                                                    | ]                                                                                                    |
|                                                                                                    | )                                                                                                    |
|                                                                                                    |                                                                                                    |
| Salva Modifiche                                                                                                    | 1                                                                                                    |
|                                                                                                    |                                                                                                    |
|                                                                                                    |                                                                                                    |

8. Selezionare, sempre dal menu di destra, la voce "Progetto Educativo" e compilare i dati del progetto biennale. Conclusa la compilazione, selezionare, in fondo alla pagina gli anni scolastici per i quali il progetto è attivo;

| Sezioni Primavera                                                                                                    |                                                                                                    |
|----------------------------------------------------------------------------------------------------|----------------------------------------------------------------------------------------------------|
|                                                                                                    | $ \qquad \bigcirc \qquad \qquad \qquad \qquad \qquad \qquad \qquad \qquad \qquad \qquad \qquad \qquad \qquad \qquad \qquad \qquad \qquad $                |
| Ministero dell'Istrucione,<br>dell'Università e della ficerca<br>Ufficio<br>Scolastico<br>per la<br>Lombardia                                                                                                    |                                                                                                    |
| Sezioni Primavera - Progetto Sezioni Primavera Anno                                                                                                    | o Scolastico: 2013/2014                                                                                                    |
| - Progetto Educativo                                                                                                    | Menu<br>Cambia la Password                                                                                                    |
| A - Motivazioni pedagogiche e finalità educative Massimo 2500 Caratteri                                                                                                    | Dettagli Scuola<br>Coordinate Bancarie<br>Progetto Sezioni Primavera<br>Richiesta Finanziamenti<br>Inserimento Dati A.S.<br>Sezione Modulistica<br>Uscita |
| B - Clima relazionale (stabilità di figure di riferimento, coordinatore, personale assistenziale disponibile)Massimo 2500 Caratteri                                                                                                    |                                                                                                    |
|                                                                                                    |                                                                                                    |
| C - Allestimento degli spazi con arredi, materiali e strutture interne ed esterne, in grado di qualificare Massimo 2500 Caratteri<br>l'ambiente educativo (attività per apprendimenti mirati, laboratori, zone di intimità anche in rapporto al<br>punto sottostante) |                                                                                                    |
|                                                                                                    |                                                                                                    |
| D - Articolazione della giornata educativa e organizzazione del lavoro quotidiano Massimo 2500 Caratteri                                                                                                    |                                                                                                    |
| E - Rapporti con le famiglie (colloqui, incontri, iniziative, in quali periodi) Massimo 2500 Caratteri                                                                                                    |                                                                                                    |
| E. Sistema interna di maniferanzia untifica o valutazione della suolità del convizio. Mensione 6500 Constant                                                                                                    |                                                                                                    |
|                                                                                                    |                                                                                                    |
| G - Continuità educativa con la struttura presso la quale è istituita la sezione (scuola dell'infanzia o Massimo 2500 Caratteri<br>asilo nido)                                                                                                    |                                                                                                    |
| Anni Scolastici di validità del progetto:<br>2013/2014 2014/2015 Salva Dati                                                                                                    |                                                                                                    |
|                                                                                                    |                                                                                                    |

9. Nel caso il progetto sia attivo nell'anno scolasito 2013-2014, selezionare la voce nel menu di destra "Richiesta Finanziamenti" e procedere alla compilazione della richiesta;

| Sezioni Primavera                                                                                                    |                                                                                                    |
|----------------------------------------------------------------------------------------------------|----------------------------------------------------------------------------------------------------|
|                                                                                                    | $\square$                                                                                                    |
| Menistere dell'Istrucione,<br>dell'Università e della Roma<br>Scolastico<br>per la<br>Lombardia                                                                                                    |                                                                                                    |
| Sezioni Primavera - Richiesta Finanziamenti Anno Sco                                                                                                    | olastico: 2013/2014                                                                                                    |
| Il Sottoscritto 🛡<br>Cognome: Nome:<br>Rossi Mario<br>Nato il: 12/05/1975 🌉 a Milano<br>Residente in:                                                                                                    | Menu<br>Cambia la Password<br>Dettagli Scuola<br>Coordinate Bancarie<br>Progetto Sezioni Primavera<br>Richiesto Finanziamenti<br>Inserimento Dati A.S.<br>Sezione Modulistica<br>Uscita |
| Indirizzo:<br>Via, nº 9<br>CAP Comune:<br>12345 Milano<br>Provincia<br>MI<br>Numeri di Telefono: Indirizzo Email:<br>123456789, 987654321 rossi mario@mail fk                                                                                                    |                                                                                                    |
|                                                                                                    |                                                                                                    |
| in qualità di rappresentante legale dell'Istituzione scolastica/educativa Per cambiare, modificare i Dettogr Scuola<br>Denominazione: Scuola Materna Codice Fiscale: 0123456789<br>Tipologia: Scuola dell'Infanzia<br>Sita in: Milano, (MI), Via, N* 5<br>E-Mail: scuola.materna@aol.it                                                                                                    |                                                                                                    |
| Tel: 123456789                                                                                                    |                                                                                                    |
| Dichiara                                                                                                    |                                                                                                    |
| Di essere stato autorizzato al funzionamento di una sezione primavera nell'anno scolastico 2013/2014 e pertanto                                                                                                    |                                                                                                    |
| Chiede<br>l'erogazione di un finanziamento quale contributo per l'attivazione del servizio educativo a.s. 2013/2014 per bambini tra i 24 e<br>i 36 mesi di età.                                                                                                    |                                                                                                    |
| A tal fine, dichiara di:<br>- parantire la piena fattibilità del servizio a partire dal 10/09/2013 fino al 30/06/2014 fine<br>per n. 40 settimane;<br>- garantire l'incremento effettivo, integrato e aggregato dell'offerta per bambini dai due ai tre anni di età, in aggiunta a<br>quelli già accotti nelle scuole dell'infanzia e nei nid;<br>- individuare come sede del servizio i locali siti in Milano;<br>- avere acquisito n. 20 e domande di iscrizione; |                                                                                                    |
| Indicare il numero di iscritti a Dicembre <ul> <li>prevedere il funzionamento del servizio per ore</li> <li>giornaliere;</li> </ul> In coso di mezze ore arrotondare per diletto                                                                                                    |                                                                                                    |
| <ul> <li>disporre di spozi interni ed esterni adeguati e idonei sotto il profilo funzionale e della sicurezza, rispettosi delle<br/>norme vigenti in materia;</li> </ul>                                                                                                    |                                                                                                    |
| <ul> <li>disporre del personale docente e ausiliario professionalmente idoneo e assunto nel rispetto delle norme contrattuali<br/>vigenti, disponibile alla realizzazione del progetto e alla eventuale partecipazione a specifiche forme di<br/>aggiornamento.</li> </ul>                                                                                                    |                                                                                                    |
| Il sottoscritto dichiara inoltre di avere dato informazione di massima del progetto all'Amministrazione comunale di<br>Milano                                                                                                    |                                                                                                    |
| e di aver acquisito il suo parere favorevole.                                                                                                    |                                                                                                    |
| N.B. Tutti i campi sono OBBLIGATORI<br>Il formato della data deve essere GG/MM/AAAA                                                                                                    |                                                                                                    |

10. Dopo aver inserito la richiesta, selezionare la voce dal menu di destra "Inserimento Dati A.S." e inserire i dati richiesti;

|                                                                                                  | Sezioni Prima    | avera                  |                                               |
|--------------------------------------------------------------------------------------------------|------------------|------------------------|-----------------------------------------------|
| Ministero dell'Istruzione,<br>dell'Università e della Ricerca<br>Ufficio<br>Scolastico<br>per la |                  |                        |                                               |
| Lombardia                                                                                        |                  |                        |                                               |
|                                                                                                  |                  |                        |                                               |
| Sezioni Primavera - Dettagli A.S. Anno Scolastico: 2013/2014                                     |                  |                        |                                               |
| 1 - Bambini Isoritti                                                                             |                  |                        | Menu<br>Cambia la Password<br>Dettagli Scuola |
| Numero bambini A.S. 2013/2014: 20                                                                |                  |                        | Coordinate Bancarie                           |
| Nome Cognome                                                                                     |                  | Data di Nascita        | Progetto Sezioni                              |
|                                                                                                  |                  |                        | Inserimento Dati A S                          |
|                                                                                                  |                  | L                      | Sezione Modulistica                           |
|                                                                                                  |                  |                        | Uscita                                        |
|                                                                                                  | ]                |                        |                                               |
|                                                                                                  |                  |                        |                                               |
|                                                                                                  |                  |                        |                                               |
|                                                                                                  |                  |                        |                                               |
| 2 - Personale Impiegato assunto specificamente per la Sezione Primavera a.s. 2013/2014           |                  |                        |                                               |
| Nominativo Funzione                                                                              | Titolo di Studio | Tipologia di Contratto |                                               |
| Scegli 🛡                                                                                         | Scegli 🛡         | Scegli                 |                                               |
| Scegli 🛡                                                                                         | Scegli 🛡         | Scegli                 |                                               |
| Scegli 🔻                                                                                         | Scegli           | Scegli                 |                                               |
| Scegli 🔻                                                                                         | Scegli 🛡         | Scegli                 |                                               |
| Scegli 🔻                                                                                         | Scegli           | Scegli                 |                                               |
| Scegli 🛡                                                                                         | Scegli ▼         | Altro                  |                                               |
|                                                                                                  |                  |                        |                                               |
|                                                                                                  |                  |                        |                                               |
|                                                                                                  |                  | Conterma Dati          |                                               |
|                                                                                                  |                  |                        | 1                                             |
|                                                                                                  |                  |                        | "                                             |

11. Infine, accedere alla sezione "Sezione Modulistica", sempre dal menu di destra, per scaricare la varia modulistica in formato PDF.

|                                                                                                    | $\square \square \bigcirc$                                                                                                    |
|----------------------------------------------------------------------------------------------------|----------------------------------------------------------------------------------------------------|
| Ministero dell'Istruzione,<br>dell'Università e della Ricerca<br>Ufficio<br>Scolastico<br>per la<br>Lombardia                                                                                                    |                                                                                                    |
| Sezioni Primavera - Sezione Modulistica                                                                                                    | Anno Scolastico: 2013/2014                                                                                                    |
| 1- Scarica la Richiesta di Finanziamento (Allegato A) <u>Scarica</u><br>2- Scarica il Riepilogo delle Corrdinate Bancarie (Allegato B) <u>Scarica</u><br>3- Scarica il Progetto Educativo (Allegato C) <u>Scarica</u> | Menu<br>Cambia la Password<br>Dettagli Scuola<br>Coordinate Bancarie<br>Progetto Sezioni Primavera<br>Richiesta Finanziamenti<br>Inserimento Dati A.S.<br>Sezione Modulistica<br>Uscita |
|                                                                                                    |                                                                                                    |